## Installing the print queues on Windows

To install the printer queues, you will need to be on the campus wireless network (eduroam) or connected to the University VPN. In the instructions below, the Student-Mono printer has been used as the example printer being installed.

Go to the Windows Search bar in the bottom left-hand corner of your screen and type in

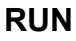

| - | רע run |  |  |
|---|--------|--|--|

Select the Run app from the list

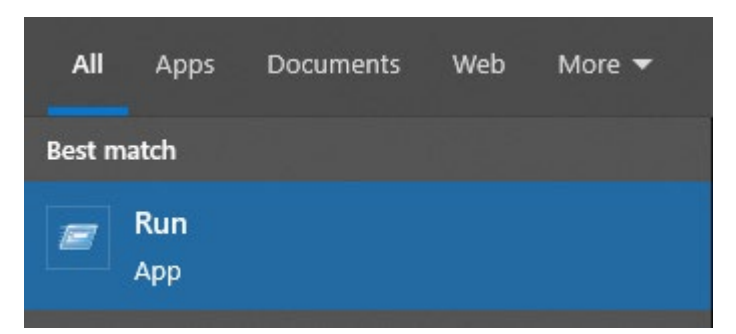

Once the **Run** box has opened Type in one of the following depending which printer you want to install:

| For the Student printer:                                     |               | X                                                                                                    |  |  |
|--------------------------------------------------------------|---------------|----------------------------------------------------------------------------------------------------|--|--|
| Mono<br><u>\\papercut-print2\Student-Mono</u>                |               | Type the name of a program, folder, document, or Internet<br>resource, and Windows will open it for you. |  |  |
| Colour                                                       | <u>O</u> pen: | \\papercut-print2\Student-iviono V                                                                       |  |  |
| <u>\\papercut-print2\Student-Colour</u> then click <b>OK</b> |               | OK Cancel <u>B</u> rowse                                                                                 |  |  |
| For the Staff printers:                                      | 🖅 Run         | ×                                                                                                    |  |  |
| Mono                                                         |               | Type the name of a program, folder, document, or Internet<br>resource, and Windows will open it for you. |  |  |
| \\papercut-print1\Staff-Mono                                 | Open:         | \\papercut-print1\Staff-Mono ~                                                                           |  |  |
| Colour                                                       |               |                                                                                                    |  |  |
| \\papercut-print1\Staff-Colour                               |               | OK Cancel Browse                                                                                         |  |  |
| then click <b>OK</b>                                         |               |                                                                                                    |  |  |

Enter in your Loughborough University username and password in the following format lunet\username and password and click OK

| Windows Security                  |                     |  |  |  |  |  |
|-----------------------------------|---------------------|--|--|--|--|--|
| Enter network credentia           | als                 |  |  |  |  |  |
| Enter your credentials to connect | to: papercut-print2 |  |  |  |  |  |
| Lunet\studentname                 | ×                   |  |  |  |  |  |
| Password                          |                     |  |  |  |  |  |
| Remember my credentials           |                     |  |  |  |  |  |
| ОК                                | Cancel              |  |  |  |  |  |
|                                   |                     |  |  |  |  |  |

If you have successfully signed in, you will now be presented with a list of available University printers

Select the **Student-Mono** from the list and double click on it to install the printer and the necessary files to connect to this printer

| ☐ I I I =   papercut-print2           File         Home         Share         View |                |                    |              |                  |            |                |  |  |
|------------------------------------------------------------------------------------|----------------|--------------------|--------------|------------------|------------|----------------|--|--|
| ← → × ↑ 📃 > Network > papercut-prim2 >                                             |                |                    |              |                  |            |                |  |  |
| PCDirectPrintMoni                                                                  | tor 💄          | PCRelease          | Staff-Colour | Staff-Colour-Mac | Staff-Mono | Staff-Mono-Mac |  |  |
| Student-Colour                                                                     |                | Student-Colour-Mac | Student-Mono | Student-Mono-Mac |            |                |  |  |
|                                                                                    |                |                    |              |                  |            |                |  |  |
|                                                                                    |                |                    |              |                  |            |                |  |  |
|                                                                                    |                | _                  | 0.0          |                  |            |                |  |  |
| Windows Printer Installation                                                       |                |                    | ×            |                  |            |                |  |  |
| Connecting to papercut-prin                                                        | o Studen<br>t2 | it-Mono o          | n            |                  |            |                |  |  |
|                                                                                    |                |                    |              |                  |            |                |  |  |
|                                                                                    |                |                    | Cancel       |                  |            |                |  |  |
|                                                                                    |                |                    | Stud         | ent-             |            |                |  |  |

The printer has now been installed and ready to use. To install the any of the additional printers listed above, follow these same steps just substituting the **Student-Mono** for the desired printer.